## KURZANLEITUNG

## Überblick: Prepaid

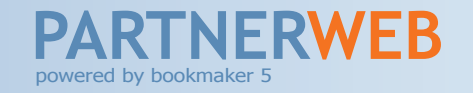

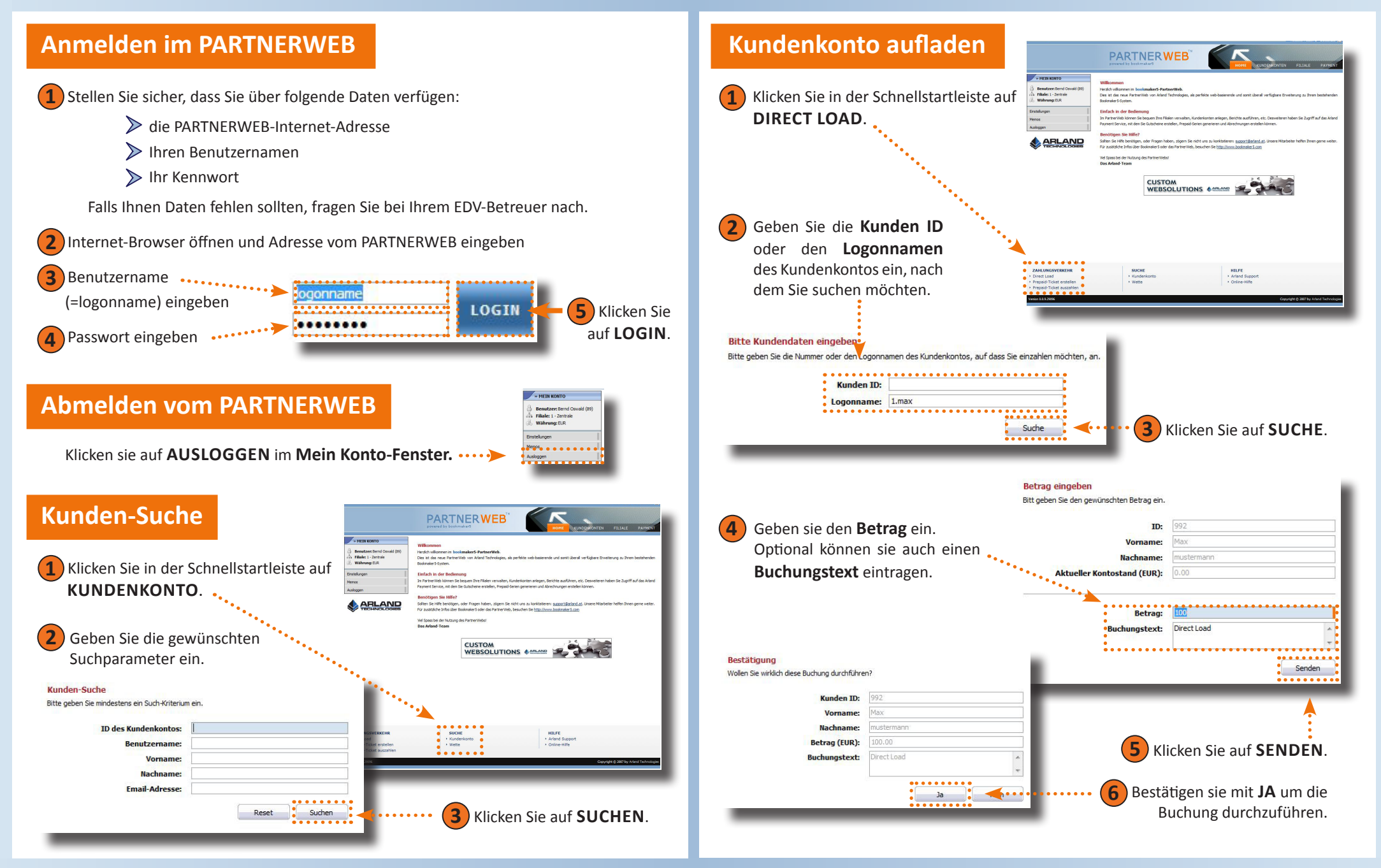

Eine genaue Beschreibung aller Funktionen des Partnerweb entnehmen Sie dem umfangreichen Partnerweb-Handbuch

© Arland Gesellschaft für Informationstechnologie mbH - Irrtümer und Druckfehler sowie Änderungen vorbehalten.

## KURZANLEITUNG

## Überblick: Prepaid

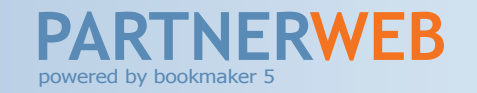

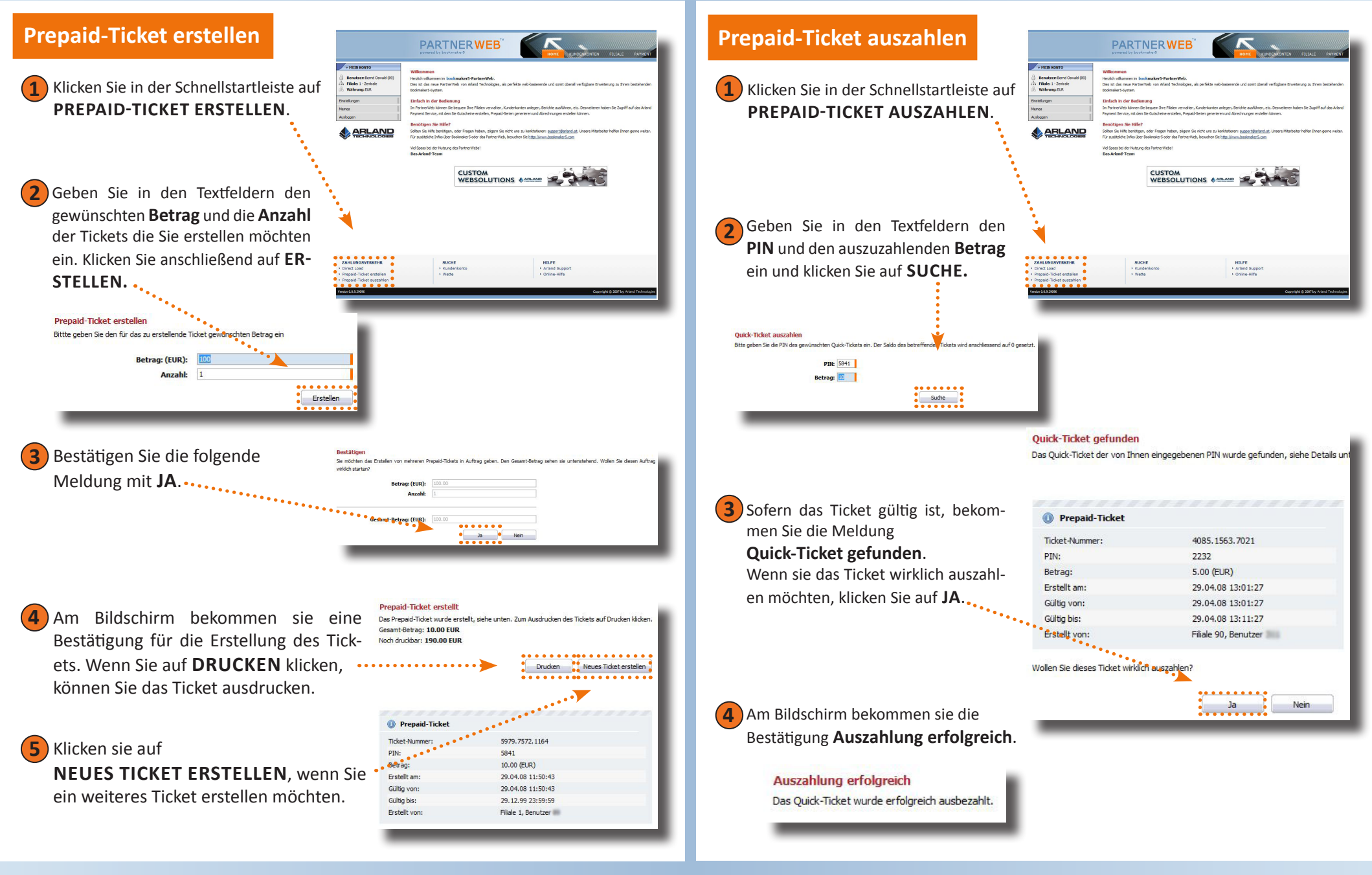

Eine genaue Beschreibung aller Funktionen des Partnerweb entnehmen Sie dem umfangreichen Partnerweb-Handbuch

© Arland Gesellschaft für Informationstechnologie mbH - Irrtümer und Druckfehler sowie Änderungen vorbehalten.